### <u>City Data Services</u> <u>FY24-25 NOFA Application Instructions</u>

For new & returning applicants

| * For Returning<br>Applicants<br>DECOMPTION Returning<br>Applicants<br>SM County<br>SM County<br>SM County |                                            |                      |                                       | Help with this page         Logout         Apply for San Mateo County FY2024-25 Housing Funding         Apply for San Mateo County FY24-25 Public Facilities Funding         Apply for San Mateo County FY24-25 Public Facilities Funding         Apply for a New, Different San Mateo County FY2024-25 Community Development/Equity Innovation Fund,<br>San Mateo County and/or the City of San Mateo,<br>Redwood City, and South San Francisco FY2024-25 Public Service Funding         To apply for a brand new, different, Public Service, Housing or Public Facilities project for your agency, use the buttons above. To explore an other her here with the law in the law in the la |                                                                                                    |                                                                               |
|----------------------------------------------------------------------------------------------------|--------------------------------------------|----------------------|---------------------------------------|----------------------------------------------------------------------------------------------------|----------------------------------------------------------------------------------------------------|-------------------------------------------------------------------------------|
| You are working i                                                                                          | in FY 2022/23                              | Change to FY 2021/22 | Change to FY 2023/2                   | apply for your existing program, use the link                                                                                                    | k below in the Application column.                                                                                                    |                                                                               |
| Daly City                                                                                                  | Redwood City                               | San Mateo            | SM County                             | South SF                                                                                                    |                                                                                                    |                                                                               |
| Public Service         To view your reports, click on the line         Agency         1 total Programs     | nk in the "Next Report" column.<br>Program |                      | Funding Contra<br>Amour               | ct Last RfR Next<br>Report                                                                                                    | Application<br>Apply for FY24/25<br>Monitoring Last Agency Last Staff<br>Update Update<br>07/14/2023 12/05/2023                                                                  |                                                                               |
|                                                                                                    |                                            |                      | City Data S<br>Copyright © 2007-2023. | ervices - San Mateo, CA<br>City Data Services. All rights reserved                                                                                                    | For returning applicants,<br>into CDS and click "Apple<br>FY24/25" under the <u>App</u><br><u>section</u> . This action will<br>the Community Develop<br>Innovation Fund Applica | please log<br>y for<br><u>dication</u><br>take you to<br>ment/Equity<br>tion. |

## Housing & Public Facilities Application

Grant Funded Programs: (choose program type)

O Public Services (Safety net services; shelter operations/essential services; homeless rapid re-housing services; programs that keep people in their homes; etc.)

○ Fair Housing

- O Microenterprise Assistance
- O Minor Home Repair Programs (Nonprofit-administered)
- O Equity Innovation Fund San Mateo County ONLY

**NOTE:** If you are applying for Public Facilities Rehab or Housing Projects, this is the wrong application. <u>Click Here</u> for the Public Facilities/Housing Application.

> To access the Housing & Public Facilities Application for Capital Projects, select "Click Here" in the <u>Note</u> under the Grant Funded Programs section.

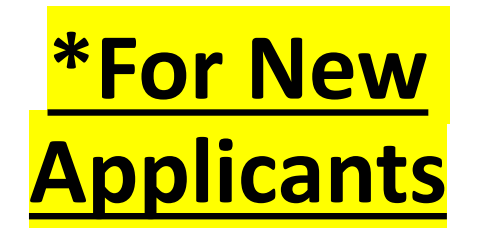

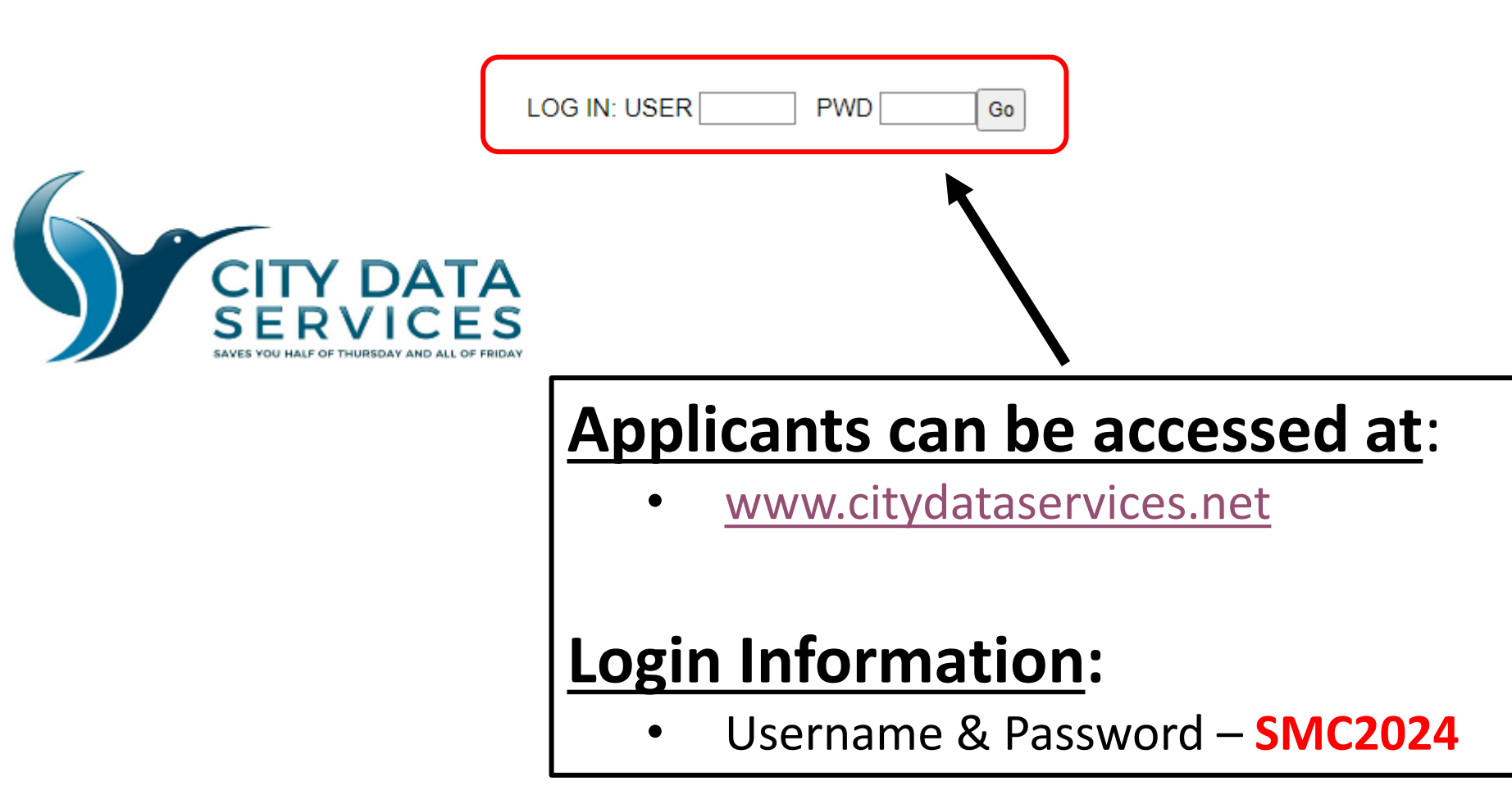

# \*For New Applicants

#### Help with this page

Logout

| 1 | Apply for San Mateo County FY2024-25 Housing Funding                                               |
|---|----------------------------------------------------------------------------------------------------|
| 2 | Apply for San Mateo County FY24-25 Public Facilities Funding                                       |
|   | Apply for a New, Different San Mateo County FY2024-25 Community Development/Equity Innovation Fund |

#### Instructional Videos

CDS Instructional Video - Reports

#### **Option 1**

3

If you are applying for Housing Development, Acquisition and Rehabilitation activities, please select "Apply for San Mateo County FY2024-25 Housing Funding".

#### Option 2

San Mateo County and/or the City of San Mateo, Redwood City, and South San Francisco FY2024-25 Public Service Funding

> If you are applying for Public Facility Development or Improvement activities, please select "Apply for San Mateo County FY24-25 Public Facilities Funding".

#### Option 3

If you are applying for Community Development activities or the Equity Innovation Fund, please select "Apply for New, Different San Mateo County FY2024-25 Community Development/Equity Innovation Fund".